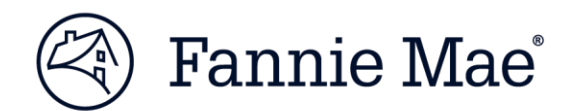

# **Uniform Closing Dataset Quick Guide**

**Transfer Capability from Correspondent to Aggregator** 

Updated April 30, 2018

## The Purpose of this Document:

This document serves to provide an overview of transfer capability within the Uniform Closing Dataset (UCD) collection solution. Refer to the <u>UCD Collection Solution User Guide</u> for more information.

## **Overview:**

The UCD collection solution will enable correspondent lenders to transfer UCD data to an aggregator. The aggregators will then be able to use the UCD collection solution to retrieve the transferred UCD data including the UCD Findings Report, the PDF of the Closing Disclosure, and the UCD XML file.

**NOTE:** This is optional functionality and is not required to meet the June 25, 2018 UCD mandate.

**Prerequisite:** You need to have an established relationship with another lender.

### **Transfer of UCD Data:**

Once a relationship is established between two organizations in the UCD solution, either party can transfer a submitted UCD file to the other party. The correspondent can designate a Casefile ID and a specific aggregator to transfer UCD data.

#### Transfer multiple UCD files

- 1. From the Upload tab, upload your UCD XML zip file.
- 2. From the Upload Summary, select the files you would like to transfer and click Transfer.

|      | pload                                                                         | Summary                  |                       |            |                              |      |          |       |  |
|------|-------------------------------------------------------------------------------|--------------------------|-----------------------|------------|------------------------------|------|----------|-------|--|
| 1 0  | pioau                                                                         |                          |                       |            |                              |      |          |       |  |
| Upl  | oad                                                                           | Information              |                       |            |                              |      |          |       |  |
| Batc | Batch ID  5224115d848559a60  Batch<br>Status  Complete    07/27/2017 10:48:55 |                          |                       |            |                              |      |          |       |  |
| Subr | mitted                                                                        | 07/27/2017 10:48:5<br>AM | <sup>55</sup> Files 5 |            |                              |      |          |       |  |
| File | Name                                                                          | Clean Files.zip          |                       |            | Transfer Summary Selected    |      |          |       |  |
|      |                                                                               | Casefile ID              | Lender Loan Numb      | er Status  | File Name                    | CD 1 | CD 2     | XML   |  |
|      | ٠                                                                             | <u>1396854957</u>        | 123456789             | Successful | NonSeller_ARM_013117_ST.xml  | 7    |          | -XML- |  |
|      | ٠                                                                             | <u>1396854961</u>        | 123456789             | Successful | NonSeller_Fixed_013117ST.xml | 7    |          | -XML- |  |
| V    | ٠                                                                             | <u>1396854958</u>        | 123456789             | Successful | Purchase_ARM_013117_ST.xml   | 1    |          | -XML- |  |
|      | ۲                                                                             | <u>1396854959</u>        | 123456789             | Successful | Purchase_Fixed_013117_st.xml | 1    |          | -XML- |  |
|      | •                                                                             | <u>1396854960</u>        | 123456789             | Successful | SplitDiscl_Fixed_st.xml      | 1    | <b>1</b> | -XML- |  |
| Show | vina 1 t                                                                      | to 5 of 5 entries        |                       |            |                              |      |          |       |  |

NOTE: Check the select all box to select files in bulk to transfer

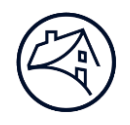

3. Select the **Organization** to whom you want to transfer the UCD file (the dropdown box will only display organizations you have an established relationship with). Click **Send Transfer**.

| Т | ransfer Selection                       |                      |   |
|---|-----------------------------------------|----------------------|---|
|   | Please select an Organization to Transf | er:                  |   |
|   | UCD BANK 1                              | ~                    | ~ |
|   |                                         |                      |   |
|   |                                         | Cancel Send Transfer |   |

4. A message will be displayed confirming the UCD files have been transferred.

| Upload    | Summary                                  |                    |            |                                 |           |      |       |                                                  |  |  |
|-----------|------------------------------------------|--------------------|------------|---------------------------------|-----------|------|-------|--------------------------------------------------|--|--|
| Upload    | Upload Information                       |                    |            |                                 |           |      |       |                                                  |  |  |
| Batch ID  | Batch ID 6423815d848bb982 Batch Complete |                    |            |                                 |           |      |       |                                                  |  |  |
| Submitted | Submitted 07/27/2017 10:55:36 Files 5    |                    |            |                                 |           |      |       |                                                  |  |  |
| File Name | Clean Files.zip                          |                    |            | 付 Transfer 📄 Summary 💕 Selected |           |      |       |                                                  |  |  |
|           | Casefile ID                              | Lender Loan Number | Status 🔺   | File Name                       | CD 1      | CD 2 | XML   | Transfer                                         |  |  |
|           | <u>1396855013</u>                        | 123456789          | Successful | NonSeller_ARM_013117_ST.xml     | <b>**</b> |      | -XML- | Transferred casefile 1396855013 to UCD BANK 1    |  |  |
|           | <u>1396855012</u>                        | 123456789          | Successful | NonSeller_Fixed_013117ST.xml    | <b>1</b>  |      | -XML- | Transferred casefile 1396855012<br>to UCD BANK 1 |  |  |
|           | <u>1396855010</u>                        | 123456789          | Successful | Purchase_ARM_013117_ST.xml      | <b>1</b>  |      | -XML- | Transferred casefile 1396855010<br>to UCD BANK 1 |  |  |
|           | <u>1396855011</u>                        | 123456789          | Successful | Purchase_Fixed_013117_st.xml    | <b>.</b>  |      | -XML- | Transferred casefile 1396855011<br>to UCD BANK 1 |  |  |
|           | <u>1396855014</u>                        | 123456789          | Successful | SplitDiscl_Fixed_st.xml         |           | 7    | -XML- | Transferred casefile 1396855014<br>to UCD BANK 1 |  |  |
| Showing 1 | to 5 of 5 entries                        |                    |            |                                 |           |      |       | 1                                                |  |  |

5. For a single file transfer, open the UCD Findings Report and **click the Transfer** button.

| UCD Findings<br>Submission Status | Report                    |                         |                        |  |
|-----------------------------------|---------------------------|-------------------------|------------------------|--|
|                                   |                           |                         |                        |  |
| Casefile ID                       | 1397078522                | Status                  | Successful             |  |
| Lender Name                       | CITIMORTGAGE, INC.        | Lender Loan Number      | 123456789              |  |
| First Submission Date             | 09/12/2017 02:46:05 PM    | Last Submission Date    | 09/12/2017 02:46:05 PM |  |
| Closing Date                      | 04/15/2013                |                         |                        |  |
| Transferred To                    |                           | Transfer Date           |                        |  |
| New Casefile ID issued. For DU    | loans, resubmit the UCD w | ith the DU Casefile ID. |                        |  |

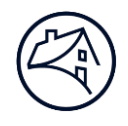

6. A message will be displayed confirming the UCD file has been transferred.

| UCD Findings<br>Submission Status | Report                 |                      |                  |                                                  |  |
|-----------------------------------|------------------------|----------------------|------------------|--------------------------------------------------|--|
|                                   |                        |                      |                  |                                                  |  |
| Casefile ID                       | 1396855021             | Status               | Successful       | Transferred casefile 1397030117<br>to UCD BANK 2 |  |
| Lender Name                       | UCD BANK 2             | Lender Loan Number   | 123456789        |                                                  |  |
| First Submission Date             | 07/27/2017 10:57:45 AM | Last Submission Date | 07/27/2017 10:57 | 7:45 AM                                          |  |
| Closing Date                      | 04/15/2014             |                      |                  |                                                  |  |
| Transferred To                    | UCD BANK 1             | Transfer Date        | 07/27/2017 11:01 | L:11 AM                                          |  |

## **Transfer Activity Tab**

#### Search for Transferred UCD File

The Transfer Activity tab allows you to search for the UCD files you have transferred to other organizations, or those that have been transferred to your organization.

The "Search Transfer" using 'UCD Files Received' or 'UCD Files Transferred' function in the UCD collection solution will return both newly transferred UCD submissions as well as previously transferred UCD submissions that have been subsequently updated by the transferor within the selected date range.

- 1. From the Transfer Activity tab, enter the **search criteria** to locate the UCD file.
- 2. You can search the following:
  - Casefile ID
  - UCD Files Received (search for UCD files transferred *TO* your organization)
  - UCD Files Transferred (search for UCD files FROM your organization)

| Upload | Search          | Trans       | fer Activity        |
|--------|-----------------|-------------|---------------------|
| Please | enter your sea  | rch criteri | a                   |
| Casef  | ile ID          | •           | Enter a Casefile ID |
| Case   | file ID         |             |                     |
| UCD    | Files Received  |             |                     |
| UCD    | Files Transferr | ed          |                     |

- 3. The results will be displayed, along with the following information:
  - **Casefile ID** Casefile ID associated with the UCD submission
  - Original Submission Date First submission date of the UCD file
  - Original Submitter Name Original organization that uploaded the original file submission
  - Last Submission Date Most recent upload date of the UCD file
  - Last Submitter Name Most recent organization that uploaded the UCD file
  - Transferred Date Date the UCD file was transferred
  - Transferred To Organization the UCD file was transferred to

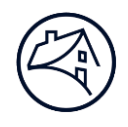

• Action – Functionality to cancel the UCD transfer and return access back to the original organization

| Upload Se                                 | arch Transfer                        | Activity                      |                            |                           |                        |                   |                                             |         |
|-------------------------------------------|--------------------------------------|-------------------------------|----------------------------|---------------------------|------------------------|-------------------|---------------------------------------------|---------|
| Please enter yo<br>UCD Files Tr<br>Search | ur search criteria<br>ansferred • Fi | rom *: 09/12/2                | 2017 11:00 T               | o *: 09/12/20             | 17 18:00 Se            | eller Servicer #: | Enter Seller Servicer #                     | #       |
| Filter all colu                           | imns                                 |                               |                            |                           |                        |                   |                                             | 2 Refre |
| Casefile<br>ID ^                          | Original<br>Submission<br>Date       | Original<br>Submitter<br>Name | Last<br>Submission<br>Date | Last<br>Submitter<br>Name | Transferred<br>Date    | Transferred<br>To | Property Address                            | Action  |
| 1397078473                                | 09/12/2017<br>01:26 PM               | UCD BANK 2                    | 09/12/2017<br>01:26 PM     | UCD BANK 2                | 09/12/2017<br>01:27 PM | UCD BANK 1        | 2823,Snellville,GA<br>30078                 | 8       |
| 1397078474                                | 09/12/2017<br>01:27 PM               | UCD BANK 2                    | 09/12/2017<br>01:27 PM     | UCD BANK 2                | 09/12/2017<br>01:28 PM | UCD BANK 1        | 456 Somewhere<br>Ave.,Anytown,NY 12345      | 0       |
| 1397078528                                | 09/12/2017<br>02:58 PM               | UCD BANK 2                    | 09/12/2017<br>02:58 PM     | UCD BANK 2                | 09/12/2017<br>02:58 PM | UCD BANK 1        | 456 Somewhere<br>Ave.,Anytown,NY 12345      | 8       |
| <u>1397078529</u>                         | 09/12/2017<br>02:58 PM               | UCD BANK 2                    | 09/12/2017<br>02:58 PM     | UCD BANK 2                | 09/12/2017<br>02:58 PM | UCD BANK 1        | 123 Somewhere<br>Street,Anytown,NY<br>12345 | 0       |
| <u>1397078530</u>                         | 09/12/2017<br>02:58 PM               | UCD BANK 2                    | 09/12/2017<br>02:58 PM     | UCD BANK 2                | 09/12/2017<br>02:58 PM | UCD BANK 1        | 456 Somewhere<br>Avenue,Anytown,NY<br>12345 | 0       |
| 1397078531                                | 09/12/2017<br>02:58 PM               | UCD BANK 2                    | 09/12/2017<br>02:58 PM     | UCD BANK 2                | 09/12/2017<br>02:58 PM | UCD BANK 1        | 456 Somewhere<br>Ave.,Anytown,NY 12345      | 0       |
| <u>1397078532</u>                         | 09/12/2017<br>02:58 PM               | UCD BANK 2                    | 09/12/2017<br>02:58 PM     | UCD BANK 2                | 09/12/2017<br>02:58 PM | UCD BANK 1        | 456 Somewhere<br>Ave.,Anytown,NY 12345      | 0       |
| First Previous                            | Next Last                            |                               |                            |                           |                        |                   |                                             |         |

Both organizations will have the same view in the Transfer Activity tab for their transactions. The Last Submission Date will be the date of the most recent submission. Last Submitter Name represents the organization that submitted the latest submission.

#### Access the UCD Findings Report, Closing Disclosure PDF, and the UCD XML file

- 1. Click the Casefile ID you want to review.
- 2. UCD Findings Report will display:

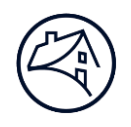

| UCD Findings                   | Report                    |                                |                         |   |  |
|--------------------------------|---------------------------|--------------------------------|-------------------------|---|--|
| Submission Status              |                           |                                |                         |   |  |
|                                |                           |                                |                         |   |  |
| Casefile ID                    | 1397078532                | Status                         | Successful              | C |  |
| Lender Name                    | UCD BANK 2                | Lender Loan Number             | 123456789               |   |  |
| First Submission Date          | 09/12/2017 02:57:57 PM    | Last Submission Date           | 09/12/2017 02:57:57 PM  |   |  |
| Closing Date                   | 04/15/2013                |                                |                         |   |  |
| Transferred To                 | UCD BANK 1                | Transfer Date                  | 09/12/2017 02:58:21 PM  |   |  |
| New Casefile ID issued. For DU | U loans, resubmit the UCD | with the DU Casefile ID.       |                         |   |  |
| Property & Loan Infor          | mation                    |                                |                         |   |  |
|                                |                           |                                |                         |   |  |
|                                | UCD                       |                                | DU                      |   |  |
| Address                        | 456 Somewhere A           | ve.                            |                         |   |  |
| Unit                           |                           |                                |                         |   |  |
| City                           | Anytown                   |                                |                         |   |  |
| State                          | NY                        |                                |                         |   |  |
| Zip                            | 12345                     |                                |                         |   |  |
| Loan Purpose                   | Purchase                  |                                |                         |   |  |
| Amortization Type              | Fixed                     |                                |                         |   |  |
| Total Loan Amount              | 144000.00                 |                                |                         |   |  |
| Note Rate                      | 3.8750                    |                                |                         |   |  |
| DU Recommendation              |                           |                                |                         |   |  |
| DU Submission Date             |                           |                                | al e me l               |   |  |
| Embedded PDF                   | T Open/                   | view or Print the PDF of the C | Liosing Disclosure      |   |  |
| Submitted XML                  | Open/                     | View or or Save the UCD XMI    | L file and UCD Findings |   |  |
| UCD Findings Report XML        | Report                    | t XML                          |                         |   |  |
| Eligibility Messages           |                           |                                |                         |   |  |
| No Eligibility Messages        |                           |                                |                         |   |  |
| LICD Data Campliana            | •                         |                                |                         |   |  |
| UCD Data Complianc             | e                         |                                |                         |   |  |
| No Data Compliance Messages    |                           |                                |                         |   |  |

3. The UCD Findings Report will display the Casefile ID. Click the PDF and XML icons to View/Save the data.

**NOTE:** A Casefile ID must exist in order to transfer a UCD file.

In certain scenarios, a "Not Successful" submission can be transferred. If a UCD file is not successful and a Casefile ID exists, the file can be transferred. If no Casefile ID exists, then the file cannot be transferred.

**NOTE:** If you do transfer a "Not Successful" UCD file, the Fatal edits must be cleared before the loan can be delivered via Loan Delivery.

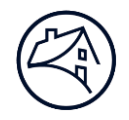

Example: UCD Transfer Not Successful and Casefile ID is issued

When a loan upload displays a "Not Successful" status, the file can still be transferred along with a Casefile ID,. You will have access to the UCD XML file as well as the Closing Disclosure PDF file (if applicable). The Fatal edit message(s) will be displayed. You will need to correct the Fatal edit(s) prior to delivering the file via Loan Delivery.

| UCD Finding                                     | s Report                                  |                                      |                             |          |
|-------------------------------------------------|-------------------------------------------|--------------------------------------|-----------------------------|----------|
| Submission Status                               |                                           |                                      |                             |          |
|                                                 |                                           |                                      |                             |          |
| Casefile ID                                     | 1397078533                                | Status                               | Not Successful              |          |
| Lender Name                                     | UCD BANK 2                                | Lender Loan Number                   | 123456789                   |          |
| First Submission Date                           | 09/12/2017 03:07:20 PM                    | Last Submission Date                 | 09/12/2017 03:07:20 PM      |          |
| Closing Date                                    | 04/15/2014                                |                                      |                             |          |
| Transferred To                                  |                                           | Transfer Date                        |                             |          |
| New Casefile ID issued. For                     | r DU loans, resubmit the UCD v            | vith the DU Casefile ID.             |                             |          |
| Property & Loan Inf                             | formation                                 |                                      |                             |          |
| ,,                                              |                                           |                                      |                             |          |
|                                                 | UCD                                       |                                      | DU                          |          |
| Address                                         | 123 Somewhere Str                         | reet                                 |                             |          |
| Unit                                            |                                           |                                      |                             |          |
| City                                            | Anytown                                   |                                      |                             |          |
| State                                           | VA                                        |                                      |                             |          |
| Zip                                             | 12345                                     |                                      |                             |          |
| Loan Purpose                                    | Refinance                                 |                                      |                             |          |
| Amortization Type                               | Fixed                                     |                                      |                             |          |
| Total Loan Amount                               | 150000.00                                 |                                      |                             |          |
| Note Rate                                       | 4.2500                                    |                                      |                             |          |
| DU Submission Dato                              |                                           |                                      |                             |          |
| Embedded PDF                                    | #77#                                      |                                      |                             |          |
| Submitted XMI                                   | -XML                                      |                                      |                             |          |
| UCD Findings Report XML                         | CALIF.                                    |                                      |                             |          |
| Eligibility Messages                            | 6                                         |                                      |                             |          |
| # Message                                       | •                                         |                                      |                             | Severity |
| V 2031 This appear                              | rs to be a refinance transaction, therefo | ore the Closing Disclosure Alternate | form and data are required. | Warning  |
| Showing 1 to 1 of 1 entries<br>UCD Data Complia | nce                                       |                                      |                             |          |
| # Mess                                          | age                                       |                                      |                             | Severity |
| 3206 Docum                                      | entType is required and must be equal     | to Other.                            |                             | Fatal    |
| 3207 Docum                                      | entTypeOtherDescription is required a     | nd must be a valid enumeration.      |                             | Fatal    |
|                                                 |                                           |                                      |                             |          |

A message will be displayed confirming that the file has been transferred.

| UCD Findin<br>Submission Statu             | gs Repo                   | ort                     |                                                                                   |   |
|--------------------------------------------|---------------------------|-------------------------|-----------------------------------------------------------------------------------|---|
| Casefile ID                                | 1397078533                | Status                  | Not Transfer Status : Transferred casefile<br>Successful 1397078533 to UCD BANK 1 | B |
| Lender Name                                | UCD BANK 2                | Lender Loan Number      | 123456789                                                                         |   |
| First Submission Date                      | 09/12/2017<br>03:07:20 PM | Last Submission Date    | 09/12/2017 03:07:20 PM                                                            |   |
| Closing Date                               | 04/15/2014                |                         |                                                                                   |   |
| Transferred To                             |                           | Transfer Date           |                                                                                   |   |
| New Casefile ID issued.<br>DU Casefile ID. | For DU loans, re          | submit the UCD with the |                                                                                   |   |

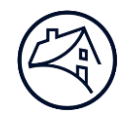

Example: UCD Transfer Not Successful and Casefile ID is NOT issued

When a loan is uploaded and the status of "Not Successful" is returned and a Casefile ID is not issued or matched, then the file CANNOT be transferred. This means you will not have access to the UCD XML file or the Closing Disclosure PDF (If applicable). The Fatal edit message(s) will be displayed. You will need to correct the Fatal edit(s) prior to transferring the file(s).

| UCD Findings Report                            |                                            |                        |          |
|------------------------------------------------|--------------------------------------------|------------------------|----------|
| Submission Status                              |                                            |                        |          |
|                                                |                                            |                        |          |
| Casefile ID                                    | Status                                     | Not Successful         |          |
| Lender Name                                    | Lender Loan Number                         | 123456789              |          |
| First Submission Date                          | Last Submission Date                       | 09/12/2017 03:12:44 PM |          |
| Closing Date                                   |                                            |                        |          |
| Transferred To                                 | Transfer Date                              |                        |          |
|                                                |                                            |                        |          |
| Property & Loan Information                    |                                            |                        |          |
|                                                |                                            | DU                     |          |
| Address                                        |                                            | DU                     |          |
| Unit                                           |                                            |                        |          |
| City                                           |                                            |                        |          |
| State                                          |                                            |                        |          |
| Zip                                            |                                            |                        |          |
| Loan Purpose                                   |                                            |                        |          |
| Amortization Type                              |                                            |                        |          |
| Total Loan Amount                              |                                            |                        |          |
| Note Rate                                      |                                            |                        |          |
| DU Recommendation                              |                                            |                        |          |
| DU Submission Date                             |                                            |                        |          |
| Embedded PDF                                   |                                            |                        |          |
| UCD Eindings Report XML                        |                                            |                        |          |
|                                                |                                            |                        |          |
| Eligibility Messages                           |                                            |                        |          |
| No Eligibility Messages                        |                                            |                        |          |
| UCD Data Compliance                            |                                            |                        |          |
| # Message                                      |                                            |                        | Severity |
| 3002 Postal Code for the subject property is r | equired. Provide the 5 or 9 digit postal c | ode (not hyphenated).  | Fatal    |
| Showing 1 to 1 of 1 entries                    |                                            |                        |          |

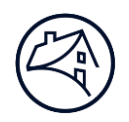

## **Resubmitting the UCD file**

If there have been changes to the Closing Disclosure and/or the UCD file, either organization can upload the updated file(s). The UCD file must be resubmitted with the Casefile ID. If the UCD Casefile ID is not included in the resubmission, a new Casefile ID will be generated.

**Example:** If the organization that submitted the original file uploads the updated file, the "Last Submission Date" will reflect the most recent date of the upload, which would be different than the "Original Submission Date."

| Upload Se         | arch Transfe                   | r Activity                    |                            |                       |         |                        |                   |                                             |          |
|-------------------|--------------------------------|-------------------------------|----------------------------|-----------------------|---------|------------------------|-------------------|---------------------------------------------|----------|
| Please enter yo   | ur search criteria             |                               |                            |                       |         |                        |                   |                                             |          |
| UCD Files Tr      | ansferred 🔹                    | From *: 09/12/                | 2017 11:00                 | To *: 09              | 9/12/20 | 17 18:00 Se            | ller Servicer #:  | Enter Seller Servicer #                     | 1        |
| Search C          | lear                           |                               |                            |                       |         |                        |                   |                                             |          |
|                   |                                |                               |                            |                       |         |                        |                   |                                             | C Refres |
| Filter all colu   | imns                           |                               |                            |                       |         |                        |                   |                                             |          |
| Casefile<br>ID ^  | Original<br>Submission<br>Date | Original<br>Submitter<br>Name | Last<br>Submission<br>Date | Last<br>Submi<br>Name | tter    | Transferred<br>Date    | Transferred<br>To | Property Address                            | Action   |
| <u>1397078473</u> | 09/12/2017<br>01:26 PM         | UCD BANK 2                    | 09/12/2017<br>01:26 PM     | UCD BA                | NK 2    | 09/12/2017<br>01:27 PM | UCD BANK 1        | 2823,Snellville,GA<br>30078                 | 8        |
| <u>1397078474</u> | 09/12/2017<br>01:27 PM         | UCD BANK 2                    | 09/12/2017<br>01:27 PM     | UCD BA                | NK 2    | 09/12/2017<br>01:28 PM | UCD BANK 1        | 456 Somewhere<br>Ave.,Anytown,NY 12345      | 0        |
| <u>1397078528</u> | 09/12/2017<br>02:58 PM         | UCD BANK 2                    | 00/12/2017<br>02:58 PM     | UCD BA                | NK 2    | 09/12/2017<br>02:58 PM | UCD BANK 1        | 456 Somewhere<br>Ave.,Anytown,NY 12345      | 0        |
| <u>1397078529</u> | 09/12/2017<br>02:58 PM         | UCD BANK 2                    | 9/15/2017<br>11:00 AM      | UCD BA                | NK 2    | 09/12/2017<br>02:58 PM | UCD BANK 1        | 123 Somewhere<br>Street,Anytown,NY<br>12345 | 0        |
| <u>1397078530</u> | 09/12/2017<br>02:58 PM         | UCD BANK 2                    | 09/12/2017<br>02:58 PM     | UCD BA                | NK 2    | 09/12/2017<br>02:58 PM | UCD BANK 1        | 456 Somewhere<br>Avenue,Anytown,NY<br>12345 | 8        |
| <u>1397078531</u> | 09/12/2017<br>02:58 PM         | UCD BANK 2                    | 09/12/2017<br>02:58 PM     | UCD BA                | NK 2    | 09/12/2017<br>02:58 PM | UCD BANK 1        | 456 Somewhere<br>Ave.,Anytown,NY 12345      | 0        |
| 1397078532        | 09/12/2017<br>02:58 PM         | UCD BANK 2                    | 09/12/2017<br>02:58 PM     | UCD BA                | NK 2    | 09/12/2017<br>02:58 PM | UCD BANK 1        | 456 Somewhere<br>Ave.,Anytown,NY 12345      | 8        |

**Example:** If the organization in the "Transferred To" status column performs a resubmission, then the "Last Submission Date" and "Last Submitter Name" will be different.

| Upload Sea        | arch Transfe                   | er Activity                   |     |                            |                           |                        |                   |                                             |           |
|-------------------|--------------------------------|-------------------------------|-----|----------------------------|---------------------------|------------------------|-------------------|---------------------------------------------|-----------|
| Please enter yo   | ur search criteria             |                               |     |                            |                           |                        |                   |                                             |           |
| UCD Files Tra     | ansferred 🔹                    | From *: 09/12                 | 2/3 | 2017 11:00                 | o *: 09/12/20             | L7 18:00 Sel           | ler Servicer #:   | Enter Seller Servicer #                     |           |
| Search Cl         | ear                            |                               |     |                            |                           |                        |                   |                                             |           |
|                   |                                |                               |     |                            |                           |                        |                   |                                             | C Refrest |
| Filter all colu   | mns                            |                               |     |                            |                           |                        |                   |                                             |           |
| Casefile<br>ID ^  | Original<br>Submission<br>Date | Original<br>Submitter<br>Name |     | Last<br>Submission<br>Date | Last<br>Submitter<br>Name | Transferred<br>Date    | Transferred<br>To | Property Address                            | Action    |
| <u>1397078473</u> | 09/12/2017<br>01:26 PM         | UCD BANK 2                    |     | 09/12/2017<br>01:26 PM     | UCD BANK 2                | 09/12/2017<br>01:27 PM | UCD BANK 1        | 2823,Snellville,GA<br>30078                 | 8         |
| 1397078474        | 09/12/2017<br>01:27 PM         | UCD BANK 2                    |     | 09/12/2017<br>01:27 PM     | UCD BANK 2                | 09/12/2017<br>01:28 PM | UCD BANK 1        | 456 Somewhere<br>Ave.,Anytown,NY 12345      | 0         |
| 1397078528        | 09/12/2017<br>02:58 PM         | UCD BANK 2                    |     | 9/15/2017<br>1:00 PM       | UCD BANK 1                | 09/12/2017<br>02:58 PM | UCD BANK 1        | 456 Somewhere<br>Ave.,Anytown,NY 12345      | 0         |
| <u>1397078529</u> | 09/12/2017<br>02:58 PM         | UCD BANK 2                    |     | 09/12/2017<br>02:58 PM     | UCD BANK 2                | 09/12/2017<br>02:58 PM | UCD BANK 1        | 123 Somewhere<br>Street,Anytown,NY<br>12345 | 8         |
| <u>1397078530</u> | 09/12/2017<br>02:58 PM         | UCD BANK 2                    |     | 09/12/2017<br>02:58 PM     | UCD BANK 2                | 09/12/2017<br>02:58 PM | UCD BANK 1        | 456 Somewhere<br>Avenue,Anytown,NY<br>12345 | 0         |
| <u>1397078531</u> | 09/12/2017<br>02:58 PM         | UCD BANK 2                    |     | 09/12/2017<br>02:58 PM     | UCD BANK 2                | 09/12/2017<br>02:58 PM | UCD BANK 1        | 456 Somewhere<br>Ave.,Anytown,NY 12345      | 0         |
| 1397078532        | 09/12/2017<br>02:58 PM         | UCD BANK 2                    |     | 09/12/2017<br>02:58 PM     | UCD BANK 2                | 09/12/2017<br>02:58 PM | UCD BANK 1        | 456 Somewhere<br>Ave.,Anytown,NY 12345      | 8         |
| First Previous    | 1 Next Last                    |                               |     |                            |                           |                        |                   |                                             |           |

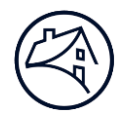

### New Subsequent UCD File Transfer

Once a UCD file has been transferred to an organization, the organization will have the option to transfer a UCD file o a subsequent lender. For example:

- Lender A transfers the UCD File to Lender B
- Lender B transfers the same UCD file to Lender C

All three lenders will then have access to the UCD Findings Report, UCD XML file, and the embedded Borrower Closing Disclosures. The UCD Transfer Quick Guide will be updated with more information at a later date.

Example: Subsequent UCD file transfer

- UCD Bank 2 (Lender A) uploads a file
- UCD Bank 2 transfers the UCD file to UCD Bank 1 (Lender B)

| Upload Summary Ca                  | sefile ID: 1397503584             |                          |                                                                    |
|------------------------------------|-----------------------------------|--------------------------|--------------------------------------------------------------------|
| UCD Findings<br>Submission Status  | s Report                          |                          |                                                                    |
|                                    |                                   |                          |                                                                    |
| Casefile ID 1397                   | 7503584 Status                    | Successful               | Transfer Status : Transferred casefile<br>1397503584 to UCD BANK 1 |
| Lender Name UCD                    | BANK 2 Lender Loan Nu             | mber 123456789           |                                                                    |
| First Submission Date 04/1<br>09:5 | 3/2018<br>1:59 AM Last Submission | Date 04/13/2018 09:51:59 | ) AM                                                               |
| Closing Date 04/1                  | 5/2013                            |                          |                                                                    |
| Transferred To                     | Transfer Date                     |                          |                                                                    |

• UCD Bank 1 searches for the UCD transfer in the Transfer Activity Tab

| Upload Se        | earch Relations                | hip Transfe                   | r Activity                 |                           |                        |                   | FM Conn                                   | ect Reports |
|------------------|--------------------------------|-------------------------------|----------------------------|---------------------------|------------------------|-------------------|-------------------------------------------|-------------|
| Please enter y   | our search criteria            |                               |                            |                           |                        |                   |                                           |             |
| Casefile ID      | - 1                            | 397503584                     |                            |                           |                        |                   |                                           |             |
| Search           | Clear                          |                               |                            |                           |                        |                   |                                           |             |
|                  |                                |                               |                            |                           |                        |                   |                                           | 2 Refresh   |
| Filter all col   | umns                           |                               |                            |                           |                        |                   |                                           |             |
| Casefile<br>ID ^ | Original<br>Submission<br>Date | Original<br>Submitter<br>Name | Last<br>Submission<br>Date | Last<br>Submitter<br>Name | Transferred<br>Date    | Transferred<br>To | Property Address                          | Action      |
| 1397503584       | 04/13/2018 09:51<br>AM         | UCD BANK 2                    | 04/13/2018<br>09:51 AM     | UCD BANK 2                | 04/13/2018<br>09:52 AM | UCD BANK 1        | 456 Somewhere<br>Ave.,Anytown,NY<br>12345 | 8           |

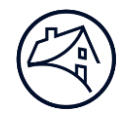

- UCD Bank 1 then makes a subsequent transfer to UCD Bank 3 (Lender C)\_
- The UCD Finds Report indicates the loan has been transferred to UCD Bank 3

| UCD Findin<br>Submission Statu | gs Repo                   | ort                  |                                                                               |
|--------------------------------|---------------------------|----------------------|-------------------------------------------------------------------------------|
|                                |                           |                      |                                                                               |
| Casefile ID                    | 1397503584                | Status               | Successful  Transfer Status : Transferred casefile  1397503584 to  UCD BANK 3 |
| Lender Name                    | UCD BANK 2                | Lender Loan Number   | 123456789                                                                     |
| First Submission Date          | 04/13/2018<br>09:51:59 AM | Last Submission Date | 04/13/2018 09:51:59 AM                                                        |
| Closing Date                   | 04/15/2013                |                      |                                                                               |
| Transferred To                 | UCD BANK 1                | Transfer Date        | 04/13/2018 09:52:20 AM                                                        |

• From the Transfer Activity Tab it indicates UCD Bank 3 now has access to the UCD file

| Please enter yo   | our search criteria            |                               |                            |                           |                        |                   |                                           |           |
|-------------------|--------------------------------|-------------------------------|----------------------------|---------------------------|------------------------|-------------------|-------------------------------------------|-----------|
| Casefile ID       | • 1                            | 397503584                     |                            |                           |                        |                   |                                           |           |
| Search C          | lear                           |                               |                            |                           |                        |                   |                                           |           |
|                   |                                |                               |                            |                           |                        |                   |                                           | C Refresh |
| Filter all colu   | umns                           |                               |                            |                           |                        |                   |                                           |           |
| Casefile<br>ID ^  | Original<br>Submission<br>Date | Original<br>Submitter<br>Name | Last<br>Submission<br>Date | Last<br>Submitter<br>Name | Transferred<br>Date    | Transferred<br>To | Property Address                          | Action    |
| <u>1397503584</u> | 04/13/2018 09:51<br>AM         | UCD BANK 2                    | 04/13/2018<br>09:51 AM     | UCD BANK 2                | 04/13/2018<br>09:55 AM | UCD BANK 3        | 456 Somewhere<br>Ave.,Anytown,NY<br>12345 | 8         |
| First Previous    | s 1 Next Last                  |                               |                            |                           |                        |                   | -                                         |           |

All three organizations have the ability to:

- Access the UCD Findings
- $\circ$   $\;$  View the PDF file of the Borrower Closing Disclosure
- View the UCD XML file
- o Resubmit the file

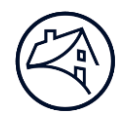

## **Cancel the UCD File Transfer**

At any time the transfer can be cancelled by either party

- 1. From the Transfer Activity tab, search for the UCD Casefile ID you want to cancel.
- 2. From the Action column, click the **cancel icon**.

| Upload Se       | arch Transf                    | er Activity                 |                               |                        |                            |                       |                                        |           |
|-----------------|--------------------------------|-----------------------------|-------------------------------|------------------------|----------------------------|-----------------------|----------------------------------------|-----------|
| Please enter yo | ur search criteria             | a                           |                               |                        |                            |                       |                                        |           |
| UCD Files Tr    | ansferred 🔹                    | From *:                     | 09/12/2017 11:00              | To *: 09               | /12/2017 18:00             | Seller Servicer #:    | Enter Seller Servicer                  | #         |
| Search C        | lear                           |                             |                               |                        |                            |                       |                                        | C Refresh |
| Casefile<br>ID  | Original<br>Submission<br>Date | Original<br>Submitt<br>Name | Last<br>er Submission<br>Date | Last<br>Submit<br>Name | ter Transfer<br>Date       | red Transferred<br>To | Property Address                       | Action    |
| 1397078473      | 09/12/2017<br>01:26 PM         | UCD BAN                     | C 2 09/12/2017<br>01:26 PM    | UCD BAN                | K 2 09/12/2017<br>01:27 PM | UCD BANK 1            | 2823,Snellville,GA<br>30078            | 0         |
| 1397078474      | 09/12/2017<br>01:27 PM         | UCD BANK                    | C 2 09/12/2017<br>01:27 PM    | UCD BAN                | K 2 09/12/2017<br>01:28 PM | UCD BANK 1            | 456 Somewhere<br>Ave.,Anytown,NY 12345 | 0         |

3. A pop-up box will appear to confirm the cancel of the Transfer, click Yes.

| Cancel Transfer               |     |
|-------------------------------|-----|
| Proceed with Cancel Transfer? |     |
| No                            | Yes |

4. A message will be displayed indicating the transfer has been **cancelled**.

| Please enter y   | our search criter              | ia<br>From *: 09              | /12/2017 12:00             | To *:                   | 09/12/2017 19:00         | Seller Service    | r #: Enter Seller                           | Servicer #                                                                                      |
|------------------|--------------------------------|-------------------------------|----------------------------|-------------------------|--------------------------|-------------------|---------------------------------------------|-------------------------------------------------------------------------------------------------|
| Search (         | Clear                          |                               | ,,                         |                         |                          |                   |                                             | 2 Refresh                                                                                       |
| Casefile<br>ID ^ | Original<br>Submission<br>Date | Original<br>Submitter<br>Name | Last<br>Submission<br>Date | Last<br>Submitt<br>Name | er Transferred<br>Date   | Transferred<br>To | Property<br>Address                         | Action                                                                                          |
| 1397078523       | 09/12/2017<br>02:50 PM         | UCD BANK 1                    | 09/12/2017<br>02:50 PM     | UCD BANK                | 1 09/12/2017<br>02:50 PM | UCD BANK 2        | 456 Somewhere<br>Avenue,Anytown,NY<br>12345 | Transfer of<br>Casefile<br>1397078523 has<br>been canceled;<br>Access returned to<br>UCD BANK 1 |

5. Click the **Refresh** icon and the loan will no longer appear on the screen.

Once the transfer has been cancelled, the UCD file can be transferred to a different organization.

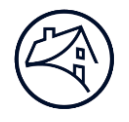

## Additional UCD Resources

# To learn more about the UCD collection solution, visit the UCD collection solution page at: <a href="http://www.fanniemae.com/singlefamily/uniform-closing-dataset-collection-solution">www.fanniemae.com/singlefamily/uniform-closing-dataset-collection-solution</a>

Key UCD resources:

- UCD Collection FAQs: <u>www.fanniemae.com/content/faq/uniform-closing-dataset-collection-faqs.pdf</u>
- UCD Collection Solution Fact Sheet: <u>www.fanniemae.com/content/fact\_sheet/ucd-collection-service.pdf</u>
- UCD Feedback Messages: <u>www.fanniemae.com/content/tool/ucd-feedback-messages.xlsx</u>
- UCD Solution User Training (self-paced eLearning): <u>www.fanniemae.com/content/recorded\_tutorial/ucd-collection-solution</u>
- Uniform Closing Dataset (UCD) page (Specification, Announcements, etc.): www.fanniemae.com/singlefamily/uniform-closing-dataset